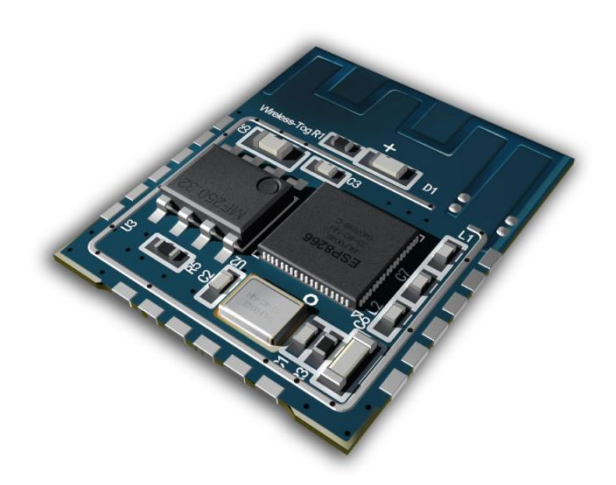

# Xiao "e WiFi" Module

(WT8266-S1)

Extreme / Open / Small / Easy

User Manual Version 2.0 2015 / 9 / 20

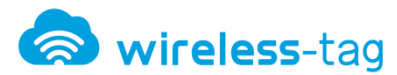

#### **Disclaimer and Copyright Notice**

Information in this document, including URL address for reference, may change without notice.

Document "AS IT IS", WITHOUT ANY WARRANTY, including warranties of merchant ability, for any particular purpose or non-infringement guarantee, and any proposal, any guarantee of specification or sample mentioned in other place. This document assumes no liability, including liability for infringement of any patent behavior of the use of this information in the document produced. This document is not to prohibit reverse speech or other ways to authorize any intellectual property permission, whether express or implication.

Wi-Fi Alliance logos are owned by all the Wi-Fi Alliance.

All trade names mentioned in the text, trademarks and registered trademarks are the property of their respective owners, and are hereby acknowledged.

#### Note

As the product upgrade or other reasons, this manual is may change. Shenzhen Wireless-Tag Technology Co., Ltd has right to modify the contents of this manual without any notice or warning. This manual is only as a guide, Wireless-Tag Technology Co., Ltd blind every effort to provide accurate information in this manual, but the Wireless-Tag blind manual does not ensure that there is no error, all statements in this manual, information and suggestions do not constitute any guarantee of express or implication.

#### Symbol Conventions

The following symbols may appear in this article, they are defined as follows.

| Symbol      | Description                                                    |
|-------------|----------------------------------------------------------------|
| •           | Text with this symbol indicates a potentially hazardous        |
|             | situation, which if ignored, could result in equipment damage, |
| warning     | data loss, performance degradation or unexpected results.      |
|             | Text with this mark is the additional information of main body |
| Description | which is to emphasize and supplement                           |

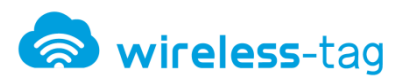

# Contents

| 1. TERM DESCRIPTION                 |
|-------------------------------------|
| 2. TEST BOARD INTRODUCTION5         |
| 2.1 Physical Map                    |
| 2.2 Schematics                      |
| 3. PROGRAM GUIDELINES7              |
| 3.1 Auxiliary tool and Conditions   |
| 3.2 Test Steps                      |
| 4. SOFTWARE TESTING OF AT VERSION11 |
| 4.1 Auxiliary Tool                  |
| 4.2 Test Environment                |
| 4.2.1 SoftAP Mode12                 |
| 4.2.2 Station Mode                  |
| 4.3 TEST STEPS                      |
| 4.3.1 SoftAP Mode                   |
| 4.3.2 Station Mode21                |
| 5. PRODUCT TRIAL                    |

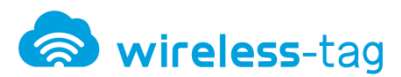

#### Version Changed by Time Reason Details V1.0 Lemme 2015.08.24 Original Change Test Board picture; V2.0 Change Figure 2-6 Schematics of Test Baseboard; Lemme 2015.09.20 Update Change 4.2.1 and 4.2.2 description;

# **Amendment record**

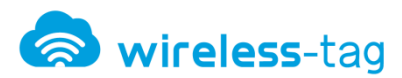

# 1. Term Description

- SoftAP: That is a wireless access point just like a central node of the wireless network. Wireless router is a typical wireless access point.
- Station: That is wireless terminal, the terminal is a wireless network.

### 2. Test Board Introduction

WT8266-S1 provides specialized UART\_WiFi functional test board to facilitate the customers to test the Wi-Fi module . Via the test board, it can simulate serial devices to access WiFi network and realize data transmission, but also can simulate WT8266-S1 works as the main control chip to access data of other devices and control.

### 2.1 Physical Map

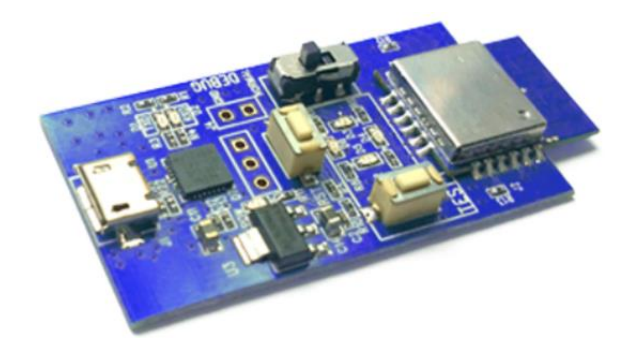

Figure 2-1 Perspective View of Test Board

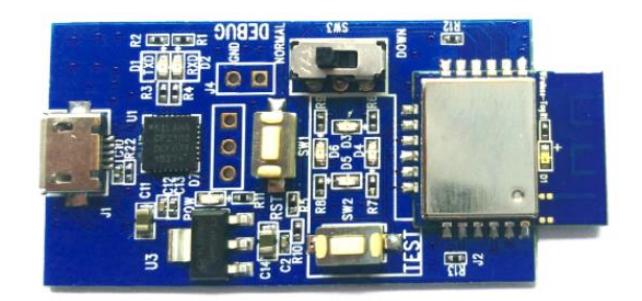

Figure 2-2 Front View of Test Board

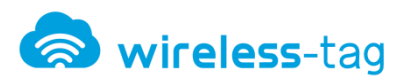

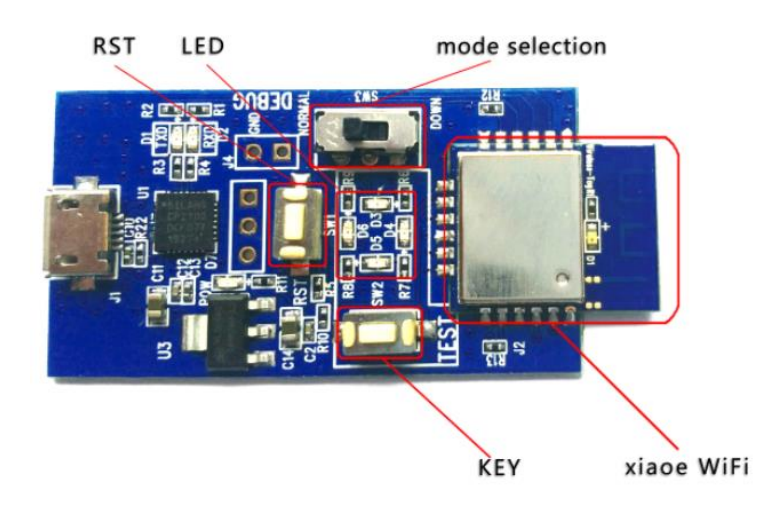

Figure 2-3 Explanatory Diagram of Test Board

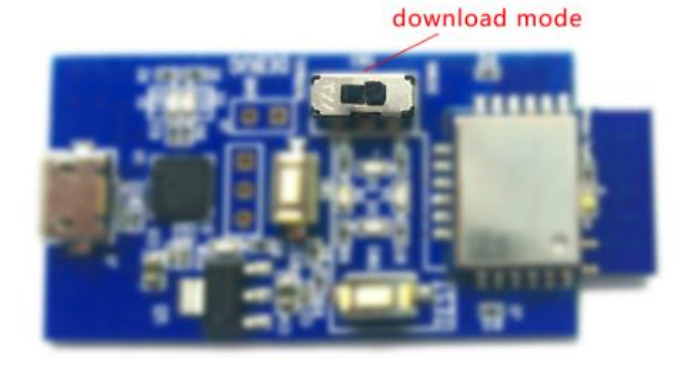

Figure 2-4 download mode of Test Board

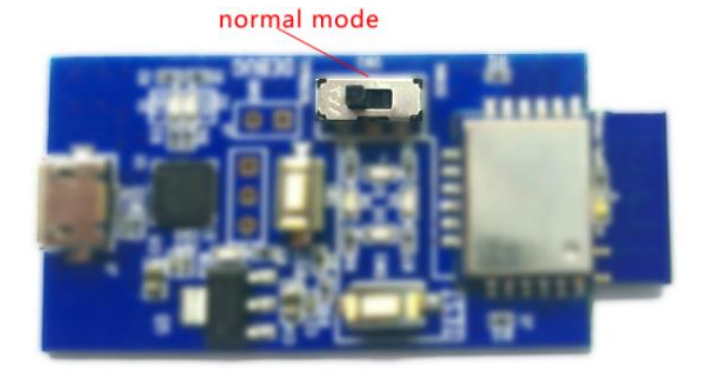

Figure 2-5 normal mode of Test Board

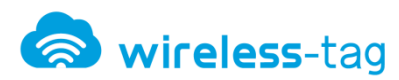

### **2.2 Schematics**

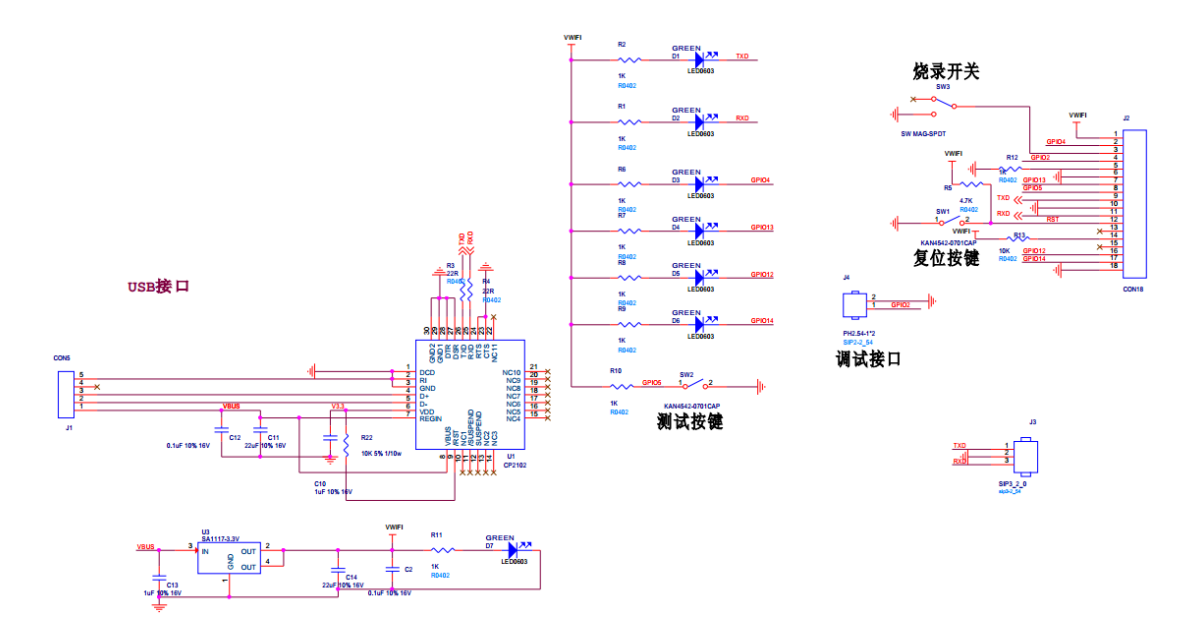

Figure 2-6 Schematics of Test Baseboard

# 3. Program Guidelines

### 3.1 Auxiliary tool and Conditions

- Xiao "e WiFi" module (WT8266-S1)
- WiFi Test Board
- Xiao "e WiFi" Burn ToolsV1.2
- Program Copy

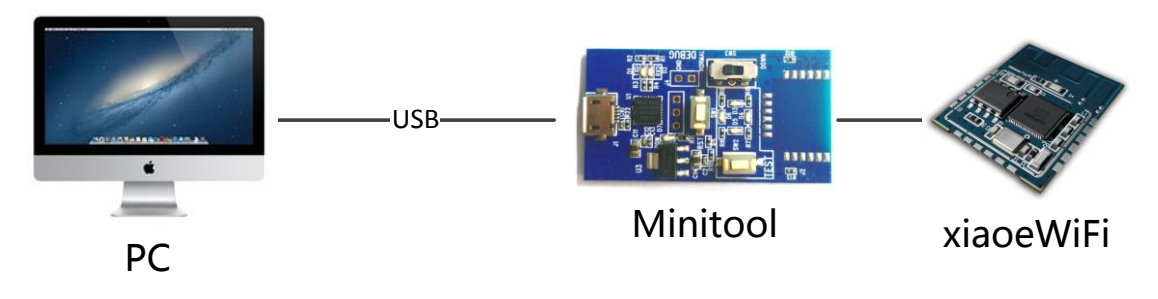

Figure 3.1 Test Logic Diagram

### 3.2 Test Steps

 $1_{\,\mathrm{V}}\,$  To build test environment according to figure 3-1, figure 3-2

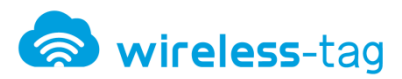

2. Use jumped test board J1, and press the reset button, please refer to figure 3-2:

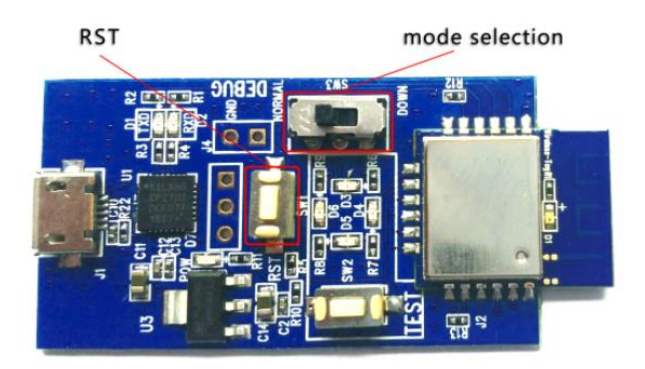

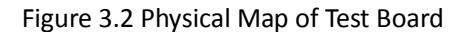

3、 Check the serial port on PC side, open the "Xiao 'e WiFi' burn tool V1.2" software and set

up the serial port, please refer to figure 3-3 and figure 3-4:

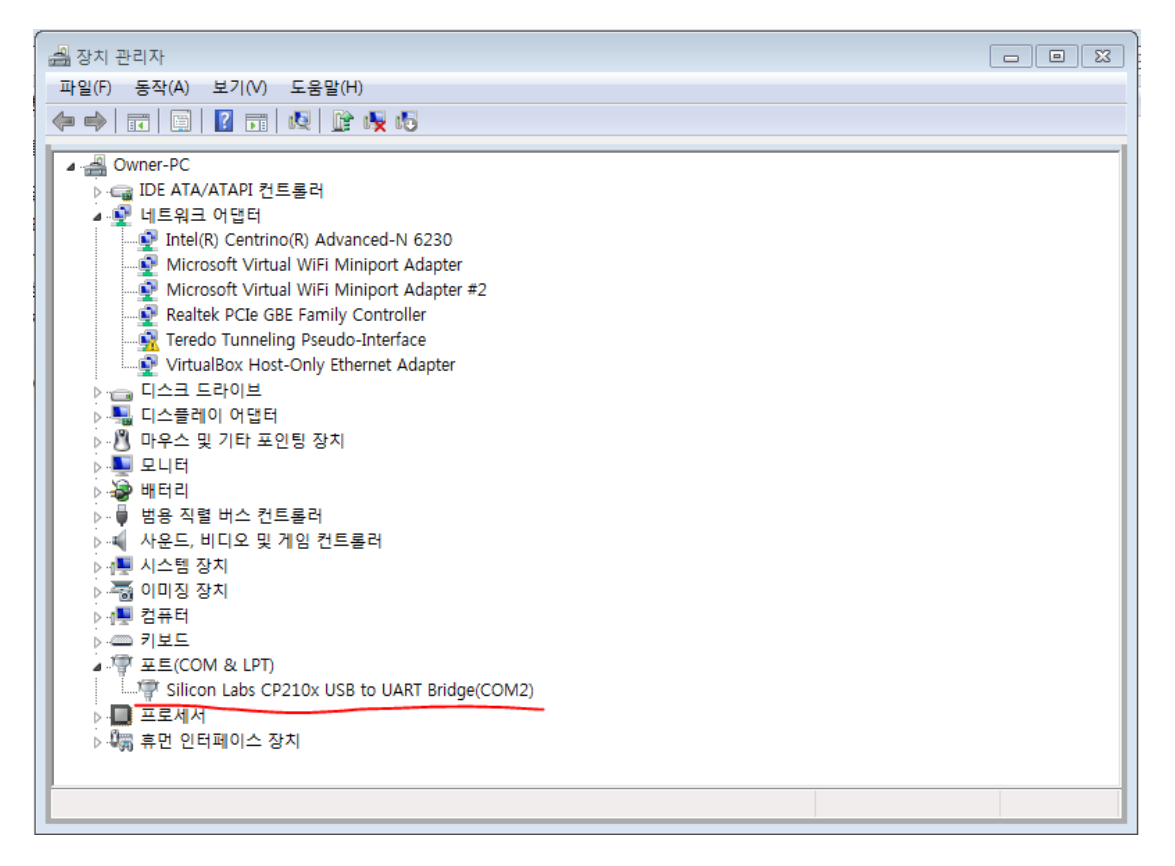

Figure 3-3 Device Management - Serial Port

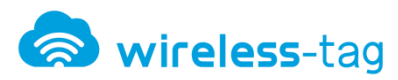

| 🚱 🗢 📕 « Download Tools 🕨 bin_tmp | ▶ <b>• •</b>              | bin_tmp 검색    | Q      |
|----------------------------------|---------------------------|---------------|--------|
| 파일(F) 편집(E) 보기(V) 도구(T) 도움말(     | H)                        |               |        |
| 구성 ▼ 라이브러리에 포함 ▼ 공유 대            | 상 ▼ 새 폴더                  |               | = - 0  |
| Datasheet                        | 이름                        | 수정한 날짜        | 유형     |
| Download Tools                   | _temp_by_dltool           | 2016-01-21 오후 | 파일 폴   |
| i bin_tmp                        | 🌗 downloadPanel1          | 2016-01-21 오후 | 파일 폴   |
| Combine                          | 📄 blank.bin               | 2016-01-21 오후 | BIN 파일 |
| init_data                        | boot_v1.4(b1).bin         | 2016-01-21 오후 | BIN 파일 |
| MAC_ADDR                         | esp_init_data_default.bin | 2016-01-21 오후 | BIN 파일 |
| B RESOURCE                       | user1.4096.new.4.bin      | 2016-01-21 오후 | BIN파일  |
| 🍌 Module interface               |                           |               |        |
| Schematics                       |                           |               |        |
| lib Test Tools                   |                           |               |        |
| 🍌 User Manual                    |                           |               |        |
| 🌗 WT8266-S1 to User Deve         |                           |               | 미리 볼 파 |
| AT Instruction and Corr          |                           |               | 일을 선택하 |
| Datasheet                        |                           |               | 갑시오.   |
| Module interface                 |                           |               |        |
| Schematics                       |                           |               |        |

Figure 3-4 Executable File of Xiao e WiFi

| ESP FLASH DOWNLOAD TOOL V1.2                                                                                                    |          |          |
|----------------------------------------------------------------------------------------------------|----------|----------|
| FlashDownload RF InitConfig MultiDownload                                                                                                    |          |          |
| Download Path Config                                                                                                    |          |          |
| ✓ /nload Tools₩bin_tmp₩boot_v1.4(b1).bin                                                                                                    | <br>ADDR | 0x00000  |
| D:#GIFTNO5-PROJECT#0.2 Products#Wif                                                                                                    | <br>ADDR | 0x1000   |
| D:#GIFTNO5-PROJECT#0.2 Products#Wif                                                                                                    | <br>ADDR | 0x3fc000 |
| D:#GIFTNO5-PROJECT#0.2 Products#Wif                                                                                                    | <br>ADDR | 0x3fe000 |
|                                                                                                    | <br>ADDR |          |
|                                                                                                    | <br>ADDR |          |
|                                                                                                    | <br>ADDR |          |
| SPI FLASH CONFIG         CrystalFreq :         26M         Default         SPI SPEED         © 40MHz         © 40MHz         © 26.7MHz         © 20MHz         © 20MHz         © DOUT         © 80MHz | SpiAuto  | Set      |
| Download Panel 1<br>IDLE START MAC Address-<br>等待 STOP COM PORT: COM2                                                                                                    | <br>     | *        |

Figure 3-5 Program Tool V1.2 of Xiao "e WiFi"

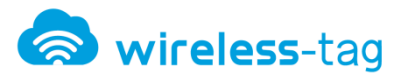

| Description | n: Program Place of File |          |
|-------------|--------------------------|----------|
| bc          | ot_v1.4(b1).bin          | 0x00000  |
| us          | er1.4096.new.4.bin       | 0x1000   |
| es          | p_init_data_default.bin  | 0x3fc000 |
| bla         | ank.bin                  | 0x3fe000 |

4. Import the files need to be programmed in program software "Download Path Config" and set SPI SPEED, SPI MODE, FLASH SIZE and BAUDTATE parameters, click "START" button, splats change from "Waiting" to "downloading", which means program download started, please refer to figure 3-6:

| ESP FLASH DOWNLOAD TOOL V1.2              |                 |
|-------------------------------------------|-----------------|
| FlashDownload RF InitConfig MultiDownload | 1               |
| Download Path Config                      |                 |
| ✓ //nload Tools₩bin_tmp₩boot_v1.4(b1).bin | ADDR 0x00000    |
| I → D:₩GIFTNO5-PROJECT₩0.2 Products₩Wif   | ADDR 0x1000     |
| D:#GIFTNO5-PROJECT#0.2 Products#Wif       | ADDR 0x3fc000   |
| D:#GIFTNO5-PROJECT#0.2 Products#Wif       | ADDR 0x3fe000   |
|                                           | ADDR            |
|                                           | ADDR            |
|                                           | ··· ADDR        |
| SPI FLASH CONFIG                          |                 |
| CombineBin FLASH SIZE                     | SpiAutoSet      |
| 26M  Default C 4Mbit                      | IDbind Ox       |
| SPI SPEED SPI MODE 0 2Mbit                |                 |
| 40MHz     OIO     C 16Mbit                | flash vendor:   |
| C 26.7MHz C QOUT © 32Mbit                 | flash devID:    |
| C 20MHz C DIO C 16Mbit-C1                 | 4016h           |
| C 80MHz C DOUT C 32Mbit-C1                | crystal:        |
|                                           |                 |
| Download Panel 1                          |                 |
| Download START                            | -FE-34-ED-D7-58 |
| 下载中 STOP STA MAC: 18                      | -FE-34-ED-D7-58 |
| COM PORT: COM2                            |                 |
|                                           |                 |
|                                           |                 |

Figure 3-6 Program Downloading

Description:

Xiao eWiFi module use a 32 Mbit external FLASH, please pay attention when program

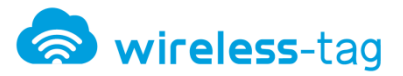

• Design of the baud rate is recommended to use 115200 bps;

4. In program software, splats change from "downloading" to "complete" means the program download is complete, please refer to figure 3-7:

| ESP FLASH DOWNLOAD TOOL V1.2              |                |                 |              |                       |                     |
|-------------------------------------------|----------------|-----------------|--------------|-----------------------|---------------------|
| FlashDownload RF InitConfig MultiDownload |                |                 |              |                       |                     |
| Download Path                             | Config         |                 |              |                       |                     |
| g\Desktop                                 | \AT_0822\boo   | ot_v1.4(b1).bin |              | ADDR                  | 0x00000             |
| esktop\AT                                 | _0822\user1.4  | 1096.new.4.bin  |              | ADDR                  | 0x1000              |
| dtop\AT_08                                | 22\esp_init_da | ata_default.bin |              | ADDR                  | 0x3fc000            |
| ers\liming\                               | Desktop\AT_0   | 822\blank.bin   |              | ADDR                  | 0x3fe000            |
|                                           |                |                 |              | ADDR                  |                     |
|                                           |                |                 |              | ADDR                  |                     |
|                                           |                |                 |              | ADDR                  |                     |
| SPI FLASH CON                             | NFIG           |                 |              |                       |                     |
| CrystalFreq                               | CombineBin     | FLASH SIZE      |              | SpiAutoS              | Set                 |
| 26M 🔻                                     | Default        | C 4Mbit         |              | Dbind 0               | <b>x</b>            |
| - SPI SPEED                               |                | C 2Mbit         | - DE         | TECTED                | ÎNFO                |
| © 40MHz                                   | © 010          | C 8Mbit         | fla          | sh vendo              | or: ^               |
| © 26 7MHz                                 | COULT          | C 16Mbit        | A1<br>fla    | lh : FM<br>Ish devID  |                     |
| C 201/11/2                                | 0.000          | ③ 32Mbit        | 40           | 16h                   |                     |
|                                           |                | C 16Mbit-C1     | Q            | JAD;32M               | bit                 |
| O 80MHz                                   | ODOUT          | O 32Mbit-C1     | 26           | ystal:<br>Mhz         |                     |
|                                           |                |                 |              |                       | $\overline{\nabla}$ |
| Download Pane                             | 1              |                 |              |                       |                     |
|                                           | START          | MAC Address     |              | 4 50 07               | 5.0                 |
|                                           |                | STA MAC: 1A-    | -E-3<br>FF-9 | 4-ED-D7-<br>34-ED-D7- | -5B                 |
| 7G PX                                     | STOP           |                 |              |                       | *                   |
| COM PORT:                                 | OM1 - E        | BAUDRATE: 11    | 1520         | • 00                  |                     |
|                                           |                |                 |              |                       |                     |

Figure 3-7 Program Download Complete

## 4. Software Testing of AT Version

### 4.1 Auxiliary Tool

- Xiao "e WiFi" module (WT8266-S1)
- WiFi Test Board
- Andriod4.0 Version above

- PC tool (eWiFi Evaluation Tool.exe )
- xiaoeWiFiApp.apk ( Android Test App )
- 8266 configuration tool ( PC side)

### 4.2 Test Environment

WIFI module and mobile phone (or PC) need to be connected within the same network, you can also connect to a router, you can connect your phone to the module.

#### 4.2.1 SoftAP Mode

Phone (or PC) and WIFI module on the router, the phone (or PC) is connected directly to the router, the module link to the router through AT + CWJAP = "SSID", "PWD"

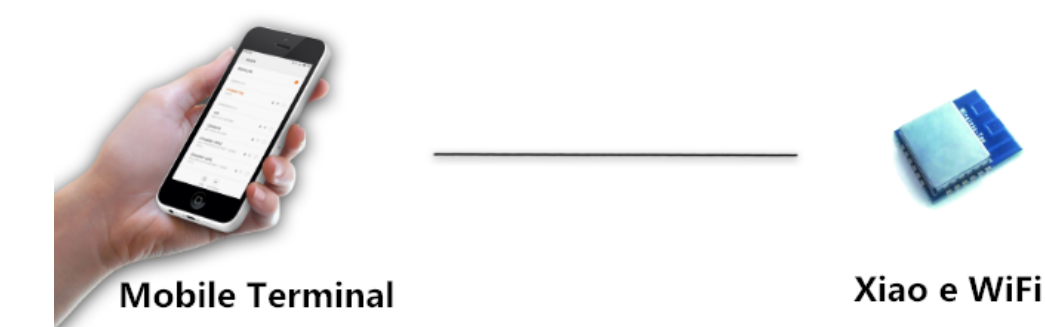

Figure 4-1 SoftAP Network Connection Mode

### 4.2.2 Station Mode

Phone (or PC) connected to the module, the module needs to be set in server mode.

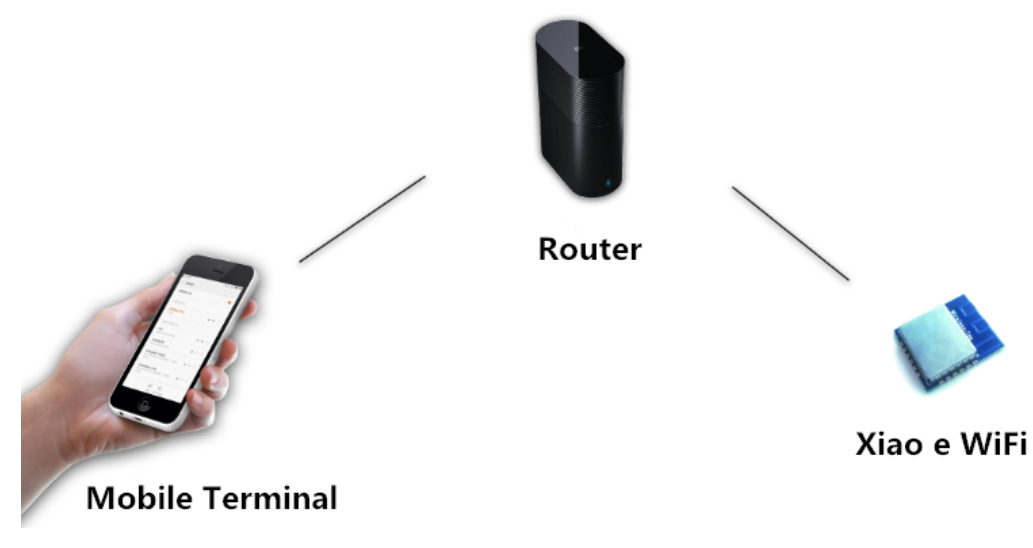

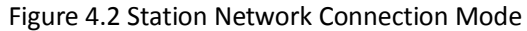

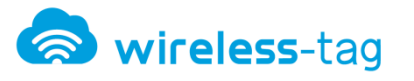

### 4.3 Test Steps

#### 4.3.1 SoftAP Mode

Module acts as a wireless access node in the network role, mobile phones, computers, WIFI modules and other wireless access devices, etc. can be connected to the module as the Station, formed into a LAN. In this example, module wireless connected with mobile phone, PC terminal monitor the module's data transceiver situation via configuration software.

### **Test Environment :**

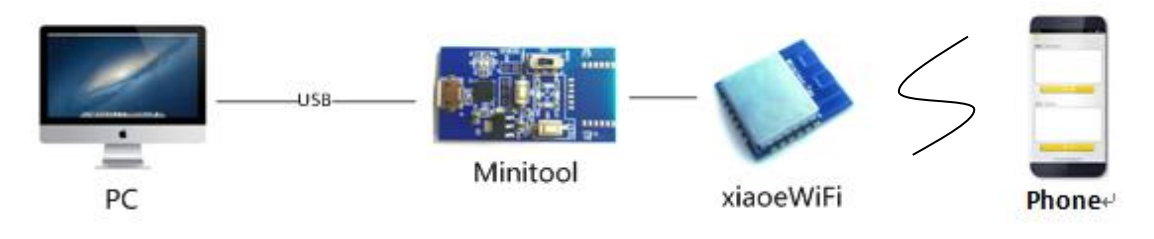

Figure 4-3 SoftAP Test System Diagram

### Setting Steps :

- Open the testing software of Xiao "eWiFi" module, the software will automatically recognize port numbers, and module current mode, the baud rate to 115200. Click "Open serial port" button, the software will display "OK" in the receiving areas, it indicates that the module has been successfully connected with the test software.
- 2. Start Windows Testing Program "eWiFi Evaluation Tool.exe"

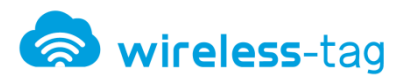

### WT8266-S1 Xiao e WiFi Module

| e WiFi Evalution Tool V2                                             | c                                           |         |
|----------------------------------------------------------------------|---------------------------------------------|---------|
|                                                                      | Language/언어                                 | English |
| PortSettings                                                         | receive area - > double clear 📄 Display hex |         |
| PortName COM33  Check None  Refresh                                  |                                             | *       |
| rate 115200 	← stop bit 1 	← open                                    |                                             |         |
| xiaoeWiFi                                                            |                                             |         |
| Common function wifi manage Network application Network parameters ( |                                             |         |
| work model                                                           |                                             |         |
| work pattern 1:Client model - search set                             |                                             | Ŧ       |
|                                                                      |                                             |         |
|                                                                      | Sending area                                |         |
| ip address www.baidu.com Ping                                        |                                             |         |
| Common instruction                                                   |                                             |         |
| test AT version Echo Restart                                         | Multi link ID: 0 - AT send Text send        |         |
| Query IP Connection                                                  | Counter                                     |         |
|                                                                      | send 0 receive 0 R                          |         |

Figure 4-3 Testing Software of Xiao eWiFi Module

| 🔮 e WiFi Evalution Tool V2                                           |                                           | × |
|----------------------------------------------------------------------|-------------------------------------------|---|
|                                                                      | Language/언어 Englis                        | h |
| PortSettings                                                         | receive area - > double clear Display hex |   |
| PortName COM33   check None  Refresh                                 | AT+CWMODE? *                              |   |
| rate 115200 - stop bit 1 - close                                     | +CŴMODE:2                                 |   |
| xiaoeWiFi                                                            |                                           |   |
| Common function wifi manage Network application Network parameters ( |                                           |   |
| work model                                                           |                                           |   |
| work pattern 1:Client model 🗸 search set                             |                                           |   |
| ping test                                                            | Sending area                              |   |
| ip address www.baidu.com Ping                                        |                                           |   |
| r Common instruction                                                 |                                           |   |
| test AT version Echo Restart                                         | Multi link ID: 0 - AT send Text send      |   |
| Query IP Connection                                                  | Counter                                   |   |
|                                                                      | send 0 receive 0 R                        |   |

Figure 4-4 Test Software - Module Connection

2 In "common functions" options, please select "AP Mode" in "working mode" and click the "Settings Button". when serial receiving area shows "OK", it means the setting is completed. Please refer to figure 4-5.

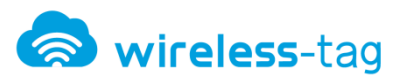

| 😢 e WiFi Evalution Tool V2                                                                                                    |                                                                                                    |                              | - • ×   |
|----------------------------------------------------------------------------------------------------|----------------------------------------------------------------------------------------------------|------------------------------|---------|
|                                                                                                    |                                                                                                    | Language/언어                  | English |
| PortSettings<br>PortName COM33   check None   Refresh<br>rate 115200   stop bit 1   close<br>xiaoeWiFi<br>Common function wifi manage Network application Network parameters (  work model<br>work model<br>work pattern 2AP model   search set | receive area - > double clear<br>AT+CWMODE?<br>busy p<br>+CWMODE:2<br>OK<br>AT+CWMODE=2<br>busy p<br>OK | Display hex                  | •       |
| ip address www.baidu.com Ping                                                                                                    | Sending area                                                                                            |                              |         |
| test AT version Echo Restart Query IP Connection                                                                                                    | Counter<br>send 0 rec                                                                                   | AT send Text se<br>teive 0 R | end     |

Figure 4-5 Test Software- AP Mode Setting

3. In the "WiFi Management" option, configure SSID (network name) and password for module, and click the "Settings" button, serial port receiving area will show following figure, it means setting is OK.

| e WiFi Evalution Tool V2                                                                                                |                                                                              |
|----------------------------------------------------------------------------------------------------|------------------------------------------------------------------------------|
|                                                                                                    | Language/언어 English                                                          |
| PortSettings PortName COM33  Check None  Refresh rate 115200  stop bit 1  close                                         | -receive area - > double clear Display hex<br>+CWMODE:2<br>OK<br>AT+CWMODE=2 |
| xiaoeWiFi Common function wifi manage Network application Network parameters ( )                                        | busy p<br>OK<br>AT+CWSAP="xiaoewift","123456789",11,4<br>busy p              |
| Wifi name password settings       SSID:     xiaoewifi       secret     123456789       Encryption PA_WPA2_PSK ▼     set | OK T                                                                         |
| join wifi net<br>wifi name xiaoewifi<br>wifi secret 123456789 join                                                      | Multi link ID: 0 - AT send Text send                                         |
| Connected Scanning wifi break wifi                                                                                      | Counter<br>send 0 receive 0 R                                                |

Figure 4-6 Test Software -SSID Password Settings

4、 In "Network Parameters" option, read "AP IP Address", acquisition IP address of module (Note: the IP address can be customized, the user only need to enter custom IP values

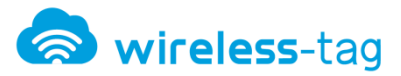

in the format of normal IP address, and can change it by write operation, after success, it will return to OK).

| e WiFi Evalution Tool V2                                                           |                                                                                                    |
|------------------------------------------------------------------------------------|----------------------------------------------------------------------------------------------------|
|                                                                                    | Language/언어 Eng                                                                                                    |
| PortSettings<br>PortName COM33  Check None  Refresh rate 115200  stop bit 1  close | -receive area - > double clear Display hex<br>AT+CWSAP="xiaoewifi","123456789",11,4<br>busy p<br>OK                       |
| xiaoeWiFi<br>Common function wifi manage Network application Network parameters    | Al+LIPAP;<br>busy p<br>+ CIPAP:jp:"192.168.4.1"<br>+ CIPAP:gateway:"192.168.4.1"<br>+ CIPAP:netmask:"255.255.255.0"<br>OK |
| DHCP server open dhcp close dhcp                                                   | - Sending area                                                                                                    |
| STA MAC read write STA IP read write                                               |                                                                                                    |
| AP MAC read write                                                                  | Multi link ID: 0 - AT send Text send                                                                                      |
| The input not supported correction, please make sure format correct!               | send 0 receive 0 R                                                                                                    |

Figure 4-7 Test Software--- Read and Write IP

5. In "Network Application" option, in " "Transmission Settings", select "double Mode", set

the port number for the module in "Service Mode" , and click "Open Service."

| WIFI Evalution Tool V2                                                   |                                           |
|--------------------------------------------------------------------------|-------------------------------------------|
|                                                                          | Language/언어 Eng                           |
| PortSettings                                                             | receive area - > double clear Display hex |
| PortName COM33   check None  Refresh                                     | ОК                                        |
| rate 115200 V stop bit 1 V close                                         | AT+CIPMUX=1                               |
|                                                                          | busy p                                    |
| xiaoeWiFi                                                                | AT+CIPSERVER=1,6666                       |
| Common function wifi manage Network application Network parameters 🤇 🛀 🔶 | busy p<br>no change                       |
| I                                                                        | OK                                        |
|                                                                          | · · · · · · · · · · · · · · · · · · ·     |
| Single mode open through Pass through                                    |                                           |
| Client mode                                                              |                                           |
| IP : 192.168.1.102 Port: 8000 Single mode                                | sending area                              |
| Conversation ID:  Agreement P                                            |                                           |
| Disconnect                                                               |                                           |
| - Service mode                                                           | Multi link ID: 0 - AT send Text send      |
| Service port dodo Open service stop service                              |                                           |
|                                                                          | Counter                                   |
|                                                                          | send 0 receive 0 R                        |

Figure 4-8 Test Software - Connection Mode

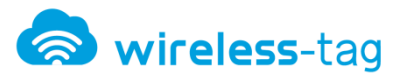

Description:

Here, the port number is "6666", later when test module with APP, need to be consistent.

6. Open the terminal device which needs to connect with the module, connected to module

WiFi network in WiFi settings.

| σ 🖬                          | S * 🕅 🕕 🛜 📶 1% 🛙 20:23                                                    |
|------------------------------|---------------------------------------------------------------------------|
| Wi-Fi                        |                                                                           |
| <b>스마트</b><br>Wi-Fi와<br>전환하여 | <b>비트워크 전환</b><br>모바일 네트워크, 2.4GHz와 5GHz 대역을 자동<br>이 인터넷 연결을 안정적으로 유지합니다. |
| Wi-Fi L                      | ᅨ트워크                                                                      |
|                              | xiaoewifi<br>연결됨                                                          |
|                              | <b>ttcnc</b><br>저장됨, WPA2로 보안                                             |
|                              | <b>iptime</b><br>저장됨, WPA2로 보안                                            |
|                              | <b>myLGNet1237</b><br>WEP(으)로 보안                                          |
|                              | iptime<br>보호된 네트워크를 사용할 수 있습니다.                                           |
|                              | aiaiaim                                                                   |
|                              |                                                                           |

Figure 4-9 APP- Network Connection

7、Open the "Xiao e APP" in the terminal equipment, in the customer terminal mode, set the IP address (consistent with the WiFi module address) and port (consistent with the WiFi module port number), click the "TCP Protocol" and connect with the WiFi module.

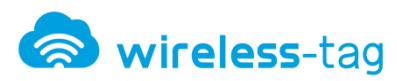

| ₲м∎◙ *       | ଝெஹ कि _ <b>₁/</b> 1%∎ 20:24 |
|--------------|------------------------------|
| ТСР          | Client                       |
|              | Server                       |
| IP 192.168.4 | .1                           |
| Port 6666    |                              |
| C            | ЭК                           |

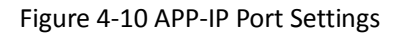

8. After APP and WiFi module successfully connected, APP will return the IP address and port number of the module. Xiao eWiFi module test software (PC end) returns "0, CONNECT", as shown below.

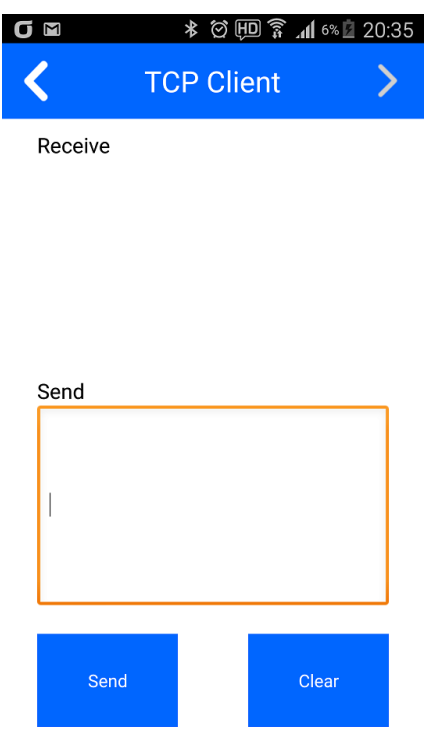

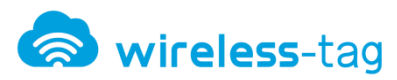

|                                                                                                    |                               | Language/언어     | Englis |
|----------------------------------------------------------------------------------------------------|-------------------------------|-----------------|--------|
| vrtSettings                                                                                             | receive area - > double clear | Display hex     |        |
| VortName COM33  Check None  Refresh                                                                     | OK<br>AT+CIPMUX=1             |                 | •      |
| ate 115200 • stop bit 1 • close                                                                         | busy p                        |                 |        |
| xiaoeWiFi                                                                                               | OK<br>AT+CIPSERVER=1,6666     |                 |        |
| ommon function wifi manage Network application Network parameters                                       | busy p                        |                 |        |
| Transmission mode Single mode double mode open through Pass through                                     | 0,CONNECT                     | ]               | -      |
| Client mode<br>IP : 192.168.1.102 Port: 8000 Single mode<br>Conversation ID: ▼ Agreement P ▼ Disconnect | Sending area                  |                 |        |
| Service mode Service port 6666 Open service stop service                                                | Multi link ID: 0 ▼            | AT send Text se | ind    |
| Timeout: 180 Query time set time                                                                        | Counter                       |                 |        |
|                                                                                                    | cond 0 re                     | R R             |        |

Figure 4-11 APP-IP Port Settings

Figure 4-12 Testing Software -IP Port Settings

9. Send data to the APP from Xiao e WiFi module testing software (PC) through WiFi module,

| e WiFi Evalution Tool V2                                                                                                    |                                                                                                    |
|----------------------------------------------------------------------------------------------------|----------------------------------------------------------------------------------------------------|
|                                                                                                    | Language/언어 English                                                                                                    |
| PortSettings PortName COM33   check None  Refresh rate 115200   stop bit 1   close  xiaoeWiFi Common function wifi manage Network application Network parameters   Transmission mode                                     | receive area - > double clear Display hex O.CONNECT 영향전송 : AT+CIPSEND=0,24,응답대기 AT+CIPSEND=0,24 busy p OK > busy s Recv 24 bytes SEND OK |
| Iransmission mode         Single mode       double mode         Client mode         IP :       192.168.1.102         Port:       8000         Single mode         Conversation ID:       Agreement P          Disconnect | Sending area                                                                                                    |
| Service mode<br>Service port 6666 Open service stop service<br>Timeout: 180 Query time set time                                                                                                    | Multi link ID: 0 V AT send Text send<br>Counter<br>send 0 receive 0 R                                                                    |

need to select "dpuble mode" in the transmission area.

Figure 4-13 Testing Software - Data Transmission (AP mode)

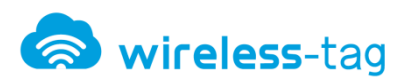

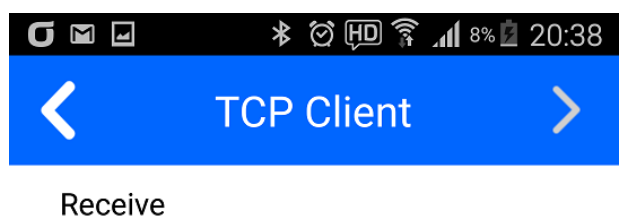

TTCNC Data Transmisstion

#### Figure 4-14 APP - Data Receiving (AP Mode)

- $10_{\circ}$  Send data to the module by the APP, input "WT8266-S1" in the input box , click send.
- On PC testing software, you can view the data transmitted from the APP.

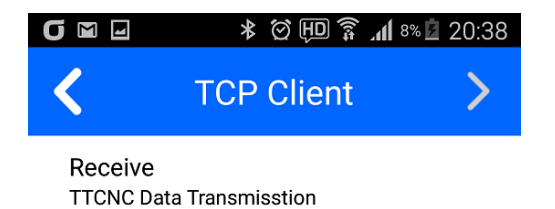

| Send      |       |
|-----------|-------|
| WT8266-S1 |       |
|           |       |
| Send      | Clear |

Figure 4-15 APP - Data Transmission (AP Mode)

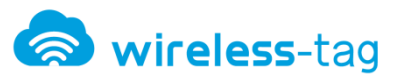

| WiFi Evalution Tool V2                                             |                                                |           |
|--------------------------------------------------------------------|------------------------------------------------|-----------|
|                                                                    | Language/                                      | 건어 Eng    |
| ortSettings                                                        | receive area - > double clear Display hex      |           |
| PortName COM33    check None   Refresh                             | 명령전송 : AT+CIPSEND=0,24,응답대기<br>AT+CIPSEND=0,24 | *         |
| rate 115200 - stop bit 1 - close                                   | busy p                                         |           |
|                                                                    | ок                                             |           |
| xiaoeWiFi                                                          | busy s                                         |           |
| Common function wifi manage Network application Network parameters | Recv 24 bytes                                  |           |
|                                                                    | SEND OK                                        |           |
| Transmission mode                                                  | +IPD,0,9:WT8266-S1                             |           |
| Single mode open through Pass through                              |                                                |           |
|                                                                    |                                                |           |
| Client mode                                                        | Sending area                                   |           |
| IP : 192.108.1.102 Port. 8000 Single mode                          | TTCNC Data Transmisstion                       |           |
| Conversation ID:  Agreement P Disconnect                           |                                                |           |
| - Convice mode                                                     |                                                |           |
| Service mode Service port 6666 Open service stop service           | Multi link ID: 0                               | Text send |
| Timeout: 180 Query time set time                                   |                                                |           |
|                                                                    | Counter                                        | _         |
|                                                                    | send 0 receive 0                               | R         |

Figure 4-16 Testing Software - Data Receiving (AP Mode)

#### 4.3.2 Station Mode

Module work as a station and connect to router, mobile phone (or PC) connect to the same local network, mobile phone and module build up network communications so as to realize data exchange between module and mobile phone.

### **Test Environment:**

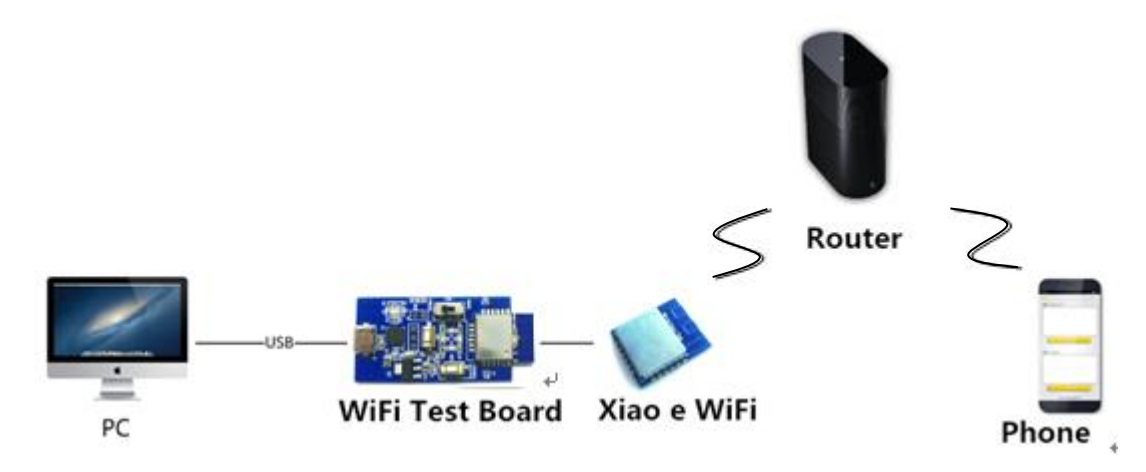

Figure 4-17 Test System Figure of Station

### Setting Steps:

- $1_{\sim}$  The first step is the same to that of softAP mode.
- 2. In "Common Functions" option, select "Client Mode" for module's "Work Mode" and

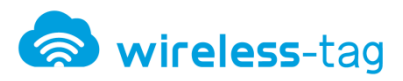

click the "Settings" button, serial port receiving area will display the following figure which means the setting is completed.

| 😫 e WiFi Evalution Tool V2                                                      |                                   |                 |         |
|---------------------------------------------------------------------------------|-----------------------------------|-----------------|---------|
|                                                                                 |                                   | Language/언어     | English |
| PortSettings                                                                    | receive area - > double clear     | Display hex     |         |
| PortName COM33   check None  Refresh rate 115200   stop bit 1   close           | AT+CWMODE?<br>busy p<br>+CWMODE:1 |                 | *       |
| xiaoeWiFi<br>Common function wifi manage Network application Network parameters | OK<br>AT+CWMODE=1<br>busy p<br>OK |                 |         |
| work model<br>work pattern 1:Client model                                       |                                   |                 | Ŧ       |
| ping test                                                                       | Condian and                       |                 |         |
| ip address www.baidu.com Ping                                                   | Sending area                      |                 |         |
| Common instruction                                                              |                                   |                 |         |
| test AT version Echo Restart                                                    | Multi link ID: 0 -                | AT send Text se | nd      |
| Query IP Connection                                                             | Counter                           |                 |         |
|                                                                                 | send 0 re                         | ceive 0 R       |         |

Figure 4-18 Test Software - Mode Setting

3、 In the "WiFi Management" option, click "Scan WiFi", find existed WiFi network, set the network's name and password that need to add in"Join WiFi network" option.

When serial reception area display as figure 4-20, it means complete to join in the network.

| e WiFi Evalution Tool V2                                                      |                                                                                                    |
|-------------------------------------------------------------------------------|----------------------------------------------------------------------------------------------------|
|                                                                               | Language/언어 Englis                                                                                                    |
| PortSettings<br>PortName COM33  Check None  Refresh                           | receive area - > double clear Display hex<br>+CWLAP:(3,"HP-Print-65-Officejet Pro 8600",-<br>63,"b4:b5:2f:0e:bd:65",11.8)                                                                                                    |
| rate 115200 • stop bit 1 • close                                              | +CWLAP.(4, CUIN 2.240, -80, ac11.50.06.94 (2, -9)<br>+CWLAP.(1, "holokimman", -74, "00:26:66:03:96:30", 11,5)<br>+CWLAP:(1, "HighCastle", -74, "64:e5:99:4d:d9:84", 11,31)<br>+CWLAP.(0, "iptime", -72, "00:26:66:74:7f4a", 11,10)                                                                                                    |
| xiaoeWiFi Common function wifi manage Network application Network parameters  | + CWLAP:(3, "NETGEAR92", -79, "e4:14:c6:07:65:17",4,16)<br>+ CWLAP:(4, "GNS_909#2", -60, "00:07:89:0ff8:6c",5,3)<br>+ CWLAP:(4, "GNS_909#2", -60, "00:07:89:0ff8:6c",5,3)<br>+ CWLAP:(1, "1042016", -87, "74:da:38:35:db:44",5,13)<br>+ CWLAP:(1, "1042016", -87, "74:da:38:36:db:848",5,-4)<br>+ CWLAP:(3, "U+Net4293", -82, "bc:96:80:99:42", 91," 6, 3) |
| Wifi name password settings       SSID:     xiaoewifi       Channel     Ch-11 | +CWLAP:(3,"pooh-car",-85,"14:89;fd:f6:09:87",6,48)<br>+CWLAP:(4,"alaiaim",-53,"64:e5:99;d2:cc:ae",11,-4)                                                                                                    |
| Encryption PA_WPA2_PSK  set                                                   | Sending area                                                                                                    |
| join wifi net                                                                 |                                                                                                    |
| wifi name xiaoewifi<br>wifi secret 123456789 join                             | Multi link ID: 0 - AT send Text send                                                                                                    |
|                                                                               |                                                                                                    |

Figure 4-19 Testing Software - Scan WiFi

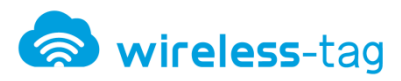

| 😢 e WiFi Evalution Tool V2                                                             |                                                                                                    |
|----------------------------------------------------------------------------------------|----------------------------------------------------------------------------------------------------|
|                                                                                        | Language/언어 English                                                                                                    |
| PortSettings       PortName     COM33 •       rate     115200 •       stop bit     1 • | receive area - > double clear Display hex<br>+CWLAP:(0,"THEHOLICS_OPEN",=81,"02:26:66:83:1e:27",11,16)<br>+CWLAP:(1,"CY-CW-MAIN",-73,"00:26:66:08:37.7c",11,5)<br>+CWLAP:(3,"TAEWON",-71,"90:9f:33:62:08:8e",12,6)<br>+CWLAP:(0,"iptime",=82,"90:9f:33:62:30:02",13,-7)<br>Or<br>AT+CWJAP="ttcnc","12061302573" |
| xiaoeWiFi<br>Common function wifi manage Network application Network parameters        | busy p<br>WIFI CONNECTED<br>WIFI GOT IP<br>OK                                                                                                    |
| Encryption PA_WPA2_PSK   set                                                           | Sending area                                                                                                    |
| wifi name ttcnc<br>wifi secret 12061302573 join<br>Connected Scanning wifi break wifi  | Multi link ID: 0 - AT send Text send                                                                                                    |
|                                                                                        | send 0 receive 0 K                                                                                                    |

Figure 4-20 Test Software - Join WiFi

4. Open the terminal device, connect the terminal device to WiFi network firstly, the

network need to be consistent to that of WiFi module.

| σ 🖸                          | ☑ ∅ ⊕ <sup>2</sup> / <sub>5</sub> <sup>1</sup> / <sub>4</sub> <sup>59%</sup> 09:46 |
|------------------------------|------------------------------------------------------------------------------------|
| Wi-Fi                        |                                                                                    |
| <b>스마트</b><br>Wi-Fi와<br>전환하여 | 토 네트워크 전환<br>모바일 네트워크, 2.4GHz와 5GHz 대역을 자동<br>1 인터넷 연결을 안정적으로 유지합니다.               |
| Wi-Fi L                      | 비트워크                                                                               |
|                              | ttcnc<br>연결됨                                                                       |
| <b>a</b>                     | <b>aiaiaim</b><br>WPA/WPA2(으)로 보안(보호된 네트워크 사용<br>가능)                               |
| <b>a</b>                     | <b>U+NetE834</b><br>WPA2(으)로 보안                                                    |
| (î;                          | iptime<br>보호된 네트워크를 사용할 수 있습니다.                                                    |
| <b>A</b>                     | ttene Wi-Fi 네트워크에 연결하였습니다.<br>myLGNet1237<br>WEP(으)로 보안                            |
|                              |                                                                                    |

Figure 4-21 APP-WiFi Settings

5. Open APP, select "TCP", "Server" mode, set the port to "6666" (random setting,

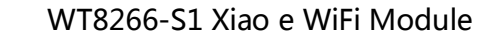

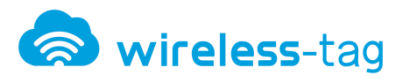

consistent with the PC side), click "OK" to enter the receive and transmission interface., so that the terminal device successfully created a TCP server. After successfully created, the server will automatically obtain an IP address, set a good server port before return.

| j @ E      | ତି 🕕 😤 📶 ୭୫% 🛢 ୦୨:47 |
|------------|----------------------|
|            |                      |
| ТСР        | Client               |
|            | Server               |
| IP 192.168 | 8.0.33               |
| Port 6666  |                      |
|            | ОК                   |

Figure 4-22 APP- Server Settings

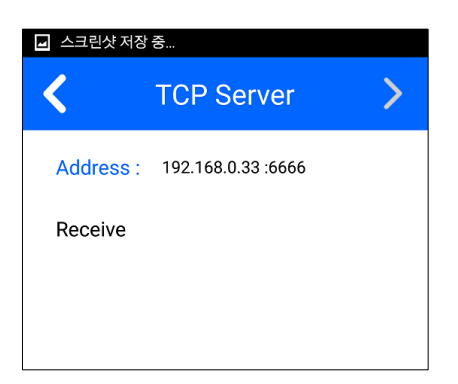

Figure 4-23 APP- IP Port of Server (6666)

6、Select "Network Applications", select "double mode" in "Transmission Settings", and then enter the server's IP and port number in "Client Mode", and click the "Multi mode". After successful setting, the serial receive area returns the following figure.

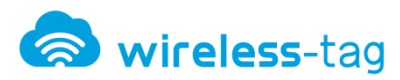

| e WiFi Evalution Tool V2                                                                              |                                               |
|----------------------------------------------------------------------------------------------------|-----------------------------------------------|
|                                                                                                    | Language/언어 English                           |
| PortSettings                                                                                          | receive area - > double clear Display hex     |
| PortName COM33   check None   Refresh  rate 115200   stop bit 1   close                               | +IPD,0,12:5556553535360,CLOSED<br>AT+CIPMUX=1 |
|                                                                                                    | busy p                                        |
| xiaoeWiFi                                                                                             | AT+CIPSTART=0, "TCP", "192.168.0.33",6666     |
| Common function wifi manage Network application Network parameters                                    | busy p<br>0,CONNECT                           |
| Transmission mode                                                                                     | ОК                                            |
| Single mode open through Pass through                                                                 |                                               |
|                                                                                                    | Sending area                                  |
| IP : 192.168.0.33 Port: 6666 Single mode<br>Conversation ID: ▼ Agreement P ▼ Multi mode<br>Disconnect | 1225455222222                                 |
| Service mode Service port 8000 Open service stop service                                              | Multi link ID: 0 - AT send Text send          |
| Timeout: 180 Query time set time                                                                      | Counter                                       |
|                                                                                                    | send 0 receive 0 R                            |

Figure 4-24 Test Software - Server IP Port Settings

7. Sent data to server by the test software data via WiFi module, enter data "xiaoe\_wifi" in the transmission area and click "AT Send" button. You can see the data from PC test software in APP receiving area.

| Language/언어<br>PortSettings<br>PortName COM33                                                       | English |
|----------------------------------------------------------------------------------------------------|---------|
| PortSettings PortName COM33                                                                         | *       |
| PortName COM33   Check None   Refresh OK                                                            | *       |
| 명령전송 : AT+CIPSEND=0,10,응답대기<br>AT+CIPSEND=0,10                                                      |         |
| rate 115200 - stop bit 1 - close busy p                                                             |         |
| xiaoeWiFi OK                                                                                        |         |
| Common function wifi manage Network application Network parameters                                  |         |
| Transmission mode SEND OK Single mode open through Pass through                                     | •       |
| Client mode<br>IP : 192.168.0.33 Port: 6666 Single mode<br>Conversation ID:  Agreement P Disconnect |         |
| Service port 8000 Open service stop service Multi link ID: 0 - AT send Text send                    |         |
| Counter send O receive O R                                                                          |         |

Figure 4-25 Test Software - Data Transmission (Station Mode)

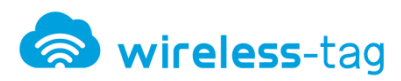

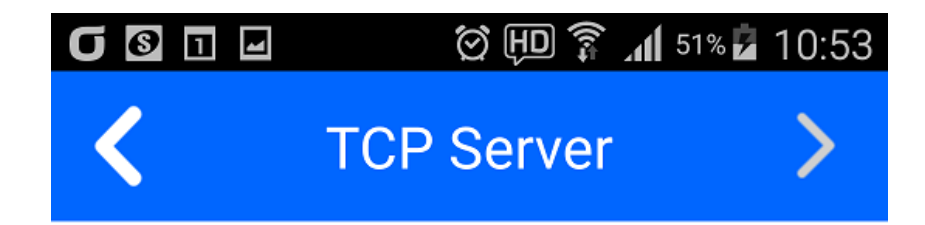

Address: 192.168.0.33 :6666

Receive xiaoe\_wifi

Figure 4-26 APP - Data Reception (Station Mode)

8. Server (APP) sends data to the module, input data "www.ttcnc.co.kr" in APP sending area ,

click "send" button, you can see the data sent from APP in receiving area.

| σ | M 🛛 🚱 🛛               |        | о́Ш 🕽      | 51% 🗖 | 10:54 |
|---|-----------------------|--------|------------|-------|-------|
|   |                       | ТСР    | Servei     | ٢     | >     |
|   | Address :             | 192.16 | 8.0.33 :66 | 66    |       |
| : | Receive<br>xiaoe_wifi |        |            |       |       |
|   | Send                  |        |            |       | _     |
|   | www.ttcnc.            | .co.kr |            |       |       |

Figure 4-27 APP - Data Transmission (Station Mode)

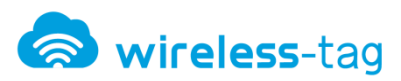

| e WiFi Evalution Tool V2                                                                                                    |                                                                                                    |
|----------------------------------------------------------------------------------------------------|----------------------------------------------------------------------------------------------------|
|                                                                                                    | Language/언어 English                                                                                                    |
| PortSettings<br>PortName COM33   check None  Refresh rate 115200   stop bit 1   close xiaoeWiFi                                              | receive area - > double clear Display hex<br>명령전송 : AT+CIPSEND=0,10,응답대기<br>AT+CIPSEND=0,10<br>busy p<br>OK<br>><br>busy s |
| Common function wifi manage Network application Network parameters ( * * Transmission mode Single mode double mode open through Pass through | Recv 10 bytes<br>SEND OK<br>+IPD,0,15:www.ttcnc.co.kr                                                                      |
| Client mode<br>IP : 192.168.0.33 Port: 6666 Single mode<br>Conversation ID:  Agreement P Disconnect                                          | Sending area                                                                                                    |
| Service mode       Service port     8000       Timeout:     180       Query time     set time                                                | Multi link ID: 0  AT send Text send Counter                                                                                |
|                                                                                                    | send 0 receive 0 R                                                                                                    |

Figure 4-28 Test Software - Data Reception (Station Mode)

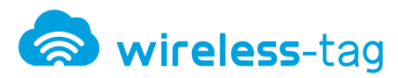

# **5. Product Trial**

- Contact point : <u>http://www.ttcnc.co.kr/wifi-moduless/</u>
- Telephone : 070-8226-1006
- Support E-mail: giftno5@ttcnc.co.kr